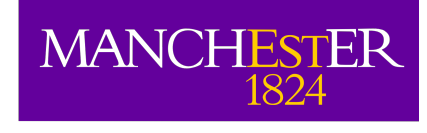

# Introduction to CASA & the Measurement Set (MS)

Adam Avison

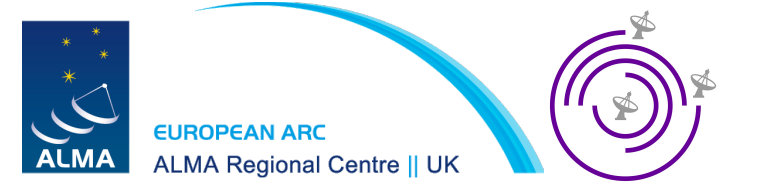

## What is CASA?

### Common Astronomy Software Applications

- Does everything you need to take raw visibilities from a telescope and turn them into science ready data.
- Aims to support the current and next generation of radio telescopes (ALMA, JVLA, ngVLA and many more).
- Developed by a consortium; NRAO, ESO, NAOJ, CSIRO, and ASTRON.

## Obtaining CASA

- CASA homepage: <u>https://casa.nrao.edu/</u>
- Download page: <u>https://casa.nrao.edu/casa\_obtaining.shtml</u>
- CASA Documentation: <u>https://casa.nrao.edu/casadocs/latest/</u>

## Getting started

- The latest version of CASA is  $5.7^*$
- Versions from Linux (Red Hat only) and macOS.

\* There is a separate release track under the version number 6.x but we won't use these for this session.

## Working with CASA

- Once installed CASA can be started by typing 'casa' in a terminal.
- This will startup the iPython interface in the terminal and launch the Logger GUI

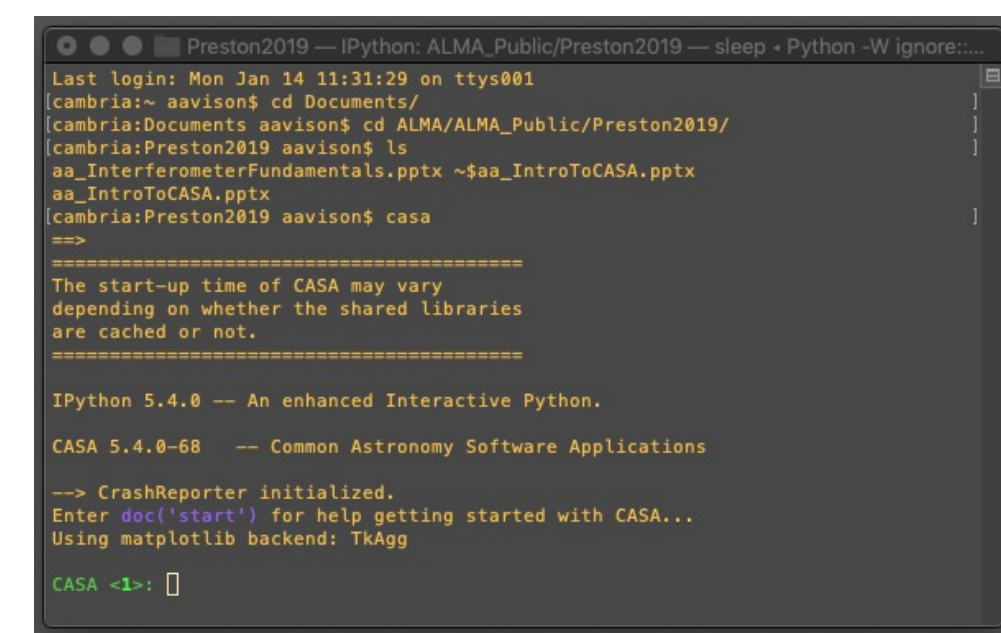

The iPython interface is where the work gets done

Logger will show you *lots* of useful message from the tasks being run.

|                 |          |          | Log Messages (:/U | sers/aavison/Documents/ALMA/ALMA_Public/Preston2019/casa-20190118-102944.log) |   |
|-----------------|----------|----------|-------------------|-------------------------------------------------------------------------------|---|
|                 |          | XL       | Search Message:   | Filter: Time 😋                                                                | C |
| Time            |          | Priority | Origin            | Message                                                                       |   |
| 2019-01-18      | 10:29:51 | INFO     | ::casa            |                                                                               |   |
| 2019-01-18      | 10:29:51 | INFO     | ::casa            | CASA Version 5.4.0-68                                                         |   |
|                 |          |          |                   |                                                                               |   |
|                 |          |          |                   |                                                                               |   |
|                 |          |          |                   |                                                                               |   |
|                 |          |          |                   |                                                                               |   |
| Insert Message: |          |          |                   | 🔶 🕢 C 🗆 Lock scroll                                                           |   |

## CASA tasks

- Tasks in CASA are the commands which are used to preform a specific function.
- Each contain a set of user definable parameters.
- To see what parameters a task has we can use the inp command.

## Example: applycal

#### • **applycal** is the task used to apply calibration tables to the data.

| [CASA < <b>11</b> >: inp app                                                                                     | lycal |                   |              | 1                                          |
|----------------------------------------------------------------------------------------------------|-------|-------------------|--------------|--------------------------------------------|
| > inp(app                                                                                                    | lycal | )<br>libertions - |              |                                            |
| # applycal :: App                                                                                                | - ca  | LIDFALIONS S      | ocución<br># | Nome of input wisibility file              |
| field                                                                                                    |       |                   | #            | Soloct field using field id/c) or          |
| Tietu                                                                                                    |       |                   | #            | field name(c)                              |
| SPU                                                                                                    |       |                   | #            | Select spectral window/channels            |
| intent                                                                                                    |       |                   | #            | Select observing intent                    |
| selectdata                                                                                                    |       | True              | #            | Other data selection parameters            |
| timerange                                                                                                    | _     | 11                | #            | Select data based on time range            |
| uvrange                                                                                                    |       |                   | #            | Select data within uvrance (default        |
| arrange                                                                                                    |       |                   | #            | units meters)                              |
| antenna                                                                                                    |       |                   | #            | Select data based on antenna/baseline      |
| scan                                                                                                    |       |                   | #            | Scan number range                          |
| observation                                                                                                    |       |                   | #            | Select by observation ID(s)                |
| msselect                                                                                                    |       |                   | #            | Optional complex data selection            |
|                                                                                                    |       |                   | #            | (ignore for now)                           |
|                                                                                                    |       |                   |              |                                            |
| docallib                                                                                                    | =     | False             | #            | Use callib or traditional cal apply        |
| and the second second second second second second second second second second second second second second second |       |                   |              | parameters                                 |
| gaintable                                                                                                    |       | []                |              | Gain calibration table(s) to apply on      |
|                                                                                                    |       |                   |              | the fly                                    |
| gainfield                                                                                                    |       | []                |              | Select a subset of calibrators from        |
|                                                                                                    |       |                   |              | gaintable(s)                               |
| interp                                                                                                    |       | []                |              | <pre>Interp type in time[,freq], per</pre> |
|                                                                                                    |       |                   |              | gaintable. default==linear,linear          |
| spwmap                                                                                                    |       | []                |              | Spectral windows combinations to form      |
|                                                                                                    |       |                   |              | for gaintables(s)                          |
| calwt                                                                                                    |       | [True]            |              | Calibrate data weights per gaintable.      |
|                                                                                                    |       |                   |              |                                            |
| parang                                                                                                    |       | False             | #            | Apply parallactic angle correction         |
| applymode                                                                                                    |       |                   | #            | Calibration mode: ""="calflag","calfl      |
|                                                                                                    |       |                   | #            | agstrict","trial","flagonly","flagon       |
|                                                                                                    |       |                   | #            | lystrict", or "calonly"                    |
| flagbackup                                                                                                    |       | True              | #            | Automatically back up the state of         |
|                                                                                                    |       |                   | #            | Tlags before the run?                      |
|                                                                                                    |       |                   |              |                                            |
| CASA <12>:                                                                                                    |       |                   |              |                                            |

• Typing just inp will give you the inputs for the last CASA task you used.

## Getting more information

 For most parameters within a task you can get more information on what it wants by typing help(par.<param\_name>)

```
[CASA <17>: help par.field
 ----> help(par.field)
Help on function field in module parameter_dictionary:
field()
    field -- Select field using field id(s) or field name(s).
            [run listobs to obtain the list ids or names]
    default: 0 (for sdimaging)
             '' = all fields (for the other ASAP tasks)
    If field string is a non-negative integer, it is assumed a field index
    otherwise, it is assumed a field name
             field='0~2'; field ids 0,1,2
             field='0,4,5~7'; field ids 0,4,5,6,7
             field='3C286,3C295'; field named 3C286 adn 3C295
             field = '3,4C*'; field id 3, all names starting with 4C
    This selection is in addition to scanlist, iflist, and pollist.
    See help par.selectdata for additional syntax.
    See specific task for any additional details.
 END)
```

## Getting even more information

- CASA can take you straight to the CASA documentation webpage for a given task.
- For the table of contents you can type doc('toc')
- For some specific tasks you can type e.g. doc('applycal')
- Alternately, a Google search for 'CASAdocs NRAO <task name>' should bring up the relevant page. (Beware Google seems to preferentially point to the ~2010 docs so make sure you get the more recent versions)

## Working with CASA

- To execute a task:
  - 1. Default the task parameters with **default(taskname)**
  - 2. Fill in all the parameters you need
  - 3. Do an inp to check you've filled everything in the right format
  - 4. Type the task name to execute it

|                    | [CASA < <b>38</b> >: default                                                                                                    | (applycal)                                                                                    |                           |                                                                                                    | 1 |  |
|--------------------|----------------------------------------------------------------------------------------------------|-----------------------------------------------------------------------------------------------|---------------------------|----------------------------------------------------------------------------------------------------|---|--|
|                    | [CASA < <b>39</b> >: vis='my                                                                                                    | vis.ms'                                                                                       |                           |                                                                                                    | ] |  |
|                    | [CASA < <b>40&gt;: field='</b>                                                                                                    | G123.45'                                                                                      |                           |                                                                                                    | 1 |  |
|                    | [CASA < <b>41&gt;: spw=</b> 0                                                                                                    |                                                                                               |                           |                                                                                                    | 1 |  |
| ►<br>S<br>Ie<br>II | <pre>[CASA &lt;42&gt;: inp<br/>&gt; inp()<br/># applycal :: App<br/>vis<br/>field<br/>spw</pre>                                                | ly calibrations sol<br>= 'myvis.ms'<br>= 'G123.45'<br>= 0                                     | utior<br>#<br>#<br>#<br># | ns(s) to data<br>Name of input visibility file<br>Select field using field id(s) or<br>field name(s)<br>Select spectral window/channels | ] |  |
|                    | [CASA < <b>43</b> >: spw='0'                                                                                                    |                                                                                               |                           |                                                                                                    | 1 |  |
|                    | <pre>[CASA &lt;45&gt;: inp<br/>&gt; inp()<br/># applycal :: App<br/>vis<br/>field<br/>spw<br/>[CASA &lt;46&gt;: applyca<br/>&gt; applyca</pre> | <pre>ly calibrations sol<br/>= 'myvis.ms'<br/>= 'G123.45'<br/>= '0'<br/>l<br/>l<br/>l()</pre> | utior<br>#<br>#<br>#      | ns(s) to data<br>Name of input visibility file<br>Select field using field id(s) or<br>field name(s)<br>Select spectral window/channels | ] |  |

Here CASA checks your input is of the right format. It will appear red if it is wrong You can also enter the command and a list of parameters in one line e.g.

applycal(vis='myVis.ms', field='G123.45', spw='0')

## CASA Data

- CASA runs on visibilities and images which are themselves a directory structure.
- Raw visibilities come in ASDM (archival science data model) format.
- After import into CASA these visibilities in the MeasurementSet (MS) format.

| [cambria:TWHYA_tu | torial aavison\$ l | <pre>s sis14_twhya_cal</pre> | <pre>ibrated_flagged.ms</pre> |
|-------------------|--------------------|------------------------------|-------------------------------|
| ANTENNA           | PROCESSOR          | table.f14                    | table.f23                     |
| ASDM_ANTENNA      | SORTED_TABLE       | table.f15                    | table.f23_TSM1                |
| ASDM_CALWVR       | SOURCE             | table.f16                    | table.f24                     |
| ASDM_RECEIVER     | SPECTRAL_WINDOW    | table.f17                    | table.f24_TSM1                |
| ASDM_STATION      | STATE              | table.f17_TSM1               | table.f3                      |
| CALDEVICE         | SYSCAL             | table.f18                    | table.f4                      |
| DATA_DESCRIPTION  | SYSPOWER           | table.f19                    | table.f5                      |
| FEED              | WEATHER            | table.f2                     | table.f6                      |
| FIELD             | table.dat          | table.f20                    | table.f7                      |
| FLAG_CMD          | table.f1           | table.f20_TSM0               | table.f8                      |
| HISTORY           | table.f10          | table.f21                    | table.f9                      |
| OBSERVATION       | table.f11          | table.f21_TSM1               | table.info                    |
| POINTING          | table.f12          | table.f22                    | table.lock                    |
| POLARIZATION      | table.f13          | table.f22_TSM1               |                               |

## The Measurement Set

- As viewed from a terminal an MS appears as a directory containing subdirectories and data in binary format. (i.e. the image on the last slide)
- To get a look at that data we need to use the CASA task **browsetable**

|     | UVW       | DATA                 | FLAG                 | ANTENNA1 | ANTENNA2 | TIME CENTROID          | FLAG CATEGO          |
|-----|-----------|----------------------|----------------------|----------|----------|------------------------|----------------------|
| 723 | [0, 0, 0] | [2, 1920]<br>Complex | [2, 1920]<br>Boolean | 20       | 20       | 2016-03-12-09:01:06.00 | [0, 0, 0]<br>Boolean |
| 724 | [0, 0, 0] | [2, 1920]<br>Complex | [2, 1920]<br>Boolean | 21       | 21       | 2016-03-12-09:01:06.00 | [0, 0, 0]<br>Boolean |
| 725 | [0, 0, 0] | [2, 1920]<br>Complex | [2, 1920]<br>Boolean | 22       | 22       | 2016-03-12-09:01:06.00 | [0, 0, 0]<br>Boolean |
| 726 | [0, 0, 0] | [2, 1920]<br>Complex | [2, 1920]<br>Boolean | 23       | 23       | 2016-03-12-09:01:06.00 | [0, 0, 0]<br>Boolean |
| 727 | [0, 0, 0] | [2, 1920]<br>Complex | [2, 1920]<br>Boolean | 24       | 24       | 2016-03-12-09:01:06.00 | [0, 0, 0]<br>Boolean |
| 728 | [0, 0, 0] | [2, 1920]<br>Complex | [2, 1920]<br>Boolean | 25       | 25       | 2016-03-12-09:01:06.00 | [0, 0, 0]<br>Boolean |
| 729 | [0, 0, 0] | [2, 1920]<br>Complex | [2, 1920]<br>Boolean | 26       | 26       | 2016-03-12-09:01:06.00 | [0, 0, 0]<br>Boolean |
| 730 | [0, 0, 0] | [2, 1920]<br>Complex | [2, 1920]<br>Boolean | 27       | 27       | 2016-03-12-09:01:06.00 | [0, 0, 0]<br>Boolean |
| 731 | [0, 0, 0] | [2, 1920]<br>Complex | [2, 1920]<br>Boolean | 28       | 28       | 2016-03-12-09:01:06.00 | [0, 0, 0]<br>Boolean |
| 732 | [0, 0, 0] | [2, 1920]<br>Complex | [2, 1920]<br>Boolean | 29       | 29       | 2016-03-12-09:01:06.00 | [0, 0, 0]<br>Boolean |
| 733 | [0, 0, 0] | [2, 1920]<br>Complex | [2, 1920]<br>Boolean | 30       | 30       | 2016-03-12-09:01:06.00 | [0, 0, 0]<br>Boolean |
| 734 | [0, 0, 0] | [2, 1920]<br>Complex | [2, 1920]<br>Boolean | 31       | 31       | 2016-03-12-09:01:06.00 | [0, 0, 0]<br>Boolean |
| 735 | [0, 0, 0] | [2, 1920]<br>Complex | [2, 1920]<br>Boolean | 32       | 32       | 2016-03-12-09:01:06.00 | [0, 0, 0]<br>Boolean |
|     |           | 10001                | [0 1000]             | <i>2</i> |          |                        | 10 0 01              |

This is an example MS MAIN table. Each **Column** contains information of a specific type. Here we see the *uvw* values, Visibility Data, antenna numbers, time values and flagging information. There are a lot more columns than shown here.

|        | -   |           |                      | 5140                 |    |    |                        |                      |
|--------|-----|-----------|----------------------|----------------------|----|----|------------------------|----------------------|
|        | 723 | [0, 0, 0] | [2, 1920]<br>Complex | [2, 1920]<br>Boolean | 20 | 20 | 2016-03-12-09:01:06.00 | [0, 0, 0]<br>Boolean |
|        | 724 | [0, 0, 0] | [2, 1920]<br>Complex | [2, 1920]<br>Boolean | 21 | 21 | 2016-03-12-09:01:06.00 | [0, 0, 0]<br>Boolean |
|        | 725 | [0, 0, 0] | [2, 1920]<br>Complex | [2, 1920]<br>Boolean | 22 | 22 | 2016-03-12-09:01:06.00 | [0, 0, 0]<br>Boolean |
| ata    | 726 | [0, 0, 0] | [2, 1920]<br>Complex | [2, 1920]<br>Boolean | 23 | 23 | 2016-03-12-09:01:06.00 | [0, 0, 0]<br>Boolean |
| able d | 727 | [0, 0, 0] | [2, 1920]<br>Complex | [2, 1920]<br>Boolean | 24 | 24 | 2016-03-12-09:01:06.00 | [0, 0, 0]<br>Boolean |
| -      | 728 | [0, 0, 0] | [2, 1920]<br>Complex | [2, 1920]<br>Boolean | 25 | 25 | 2016-03-12-09:01:06.00 | [0, 0, 0]<br>Boolean |
| vords  | 729 | [0, 0, 0] | [2, 1920]<br>Complex | [2, 1920]<br>Boolean | 26 | 26 | 2016-03-12-09:01:06.00 | [0, 0, 0]<br>Boolean |
| key    | 730 | [0, 0, 0] | [2, 1920]<br>Complex | [2, 1920]<br>Boolean | 27 | 27 | 2016-03-12-09:01:06.00 | [0, 0, 0]<br>Boolean |
| table  | 731 | [0, 0, 0] | [2, 1920]<br>Complex | [2, 1920]<br>Boolean | 28 | 28 | 2016-03-12-09:01:06.00 | [0, 0, 0]<br>Boolean |
| s      | 732 | [0, 0, 0] | [2, 1920]<br>Complex | [2, 1920]<br>Boolean | 29 | 29 | 2016-03-12-09:01:06.00 | [0, 0, 0]<br>Boolean |
| word   | 733 | [0, 0, 0] | [2, 1920]<br>Complex | [2, 1920]<br>Boolean | 30 | 30 | 2016-03-12-09:01:06.00 | [0, 0, 0]<br>Boolean |
| ld ke) | 734 | [0, 0, 0] | [2, 1920]<br>Complex | [2, 1920]<br>Boolean | 31 | 31 | 2016-03-12-09:01:06.00 | [0, 0, 0]<br>Boolean |
| fie    | 735 | [0, 0, 0] | [2, 1920]<br>Complex | [2, 1920]<br>Boolean | 32 | 32 | 2016-03-12-09:01:06.00 | [0, 0, 0]<br>Boolean |
|        |     |           | [0 1000]             | 10201                |    |    |                        | [0 0 0]              |

Each Row gives you the information for a given Column at a unique **Baseline** at a unique **Time**. Time increases as you scroll down the table. In Addition to the MAIN table there are many subtables in an MS which can be navigated using browsetable

|        | 🛑 🕘 🗧 Table Browser |                    |       |                                                                       |                         |  |  |  |  |  |  |
|--------|---------------------|--------------------|-------|-----------------------------------------------------------------------|-------------------------|--|--|--|--|--|--|
|        |                     |                    |       |                                                                       |                         |  |  |  |  |  |  |
| 5      |                     |                    |       | SDC18.816-0.447_1.split.cal                                           | 8                       |  |  |  |  |  |  |
|        | _                   | Keyword            | Туре  | Value                                                                 | Extra Information       |  |  |  |  |  |  |
|        | 1                   | MS_VERSION         | Float | 2                                                                     |                         |  |  |  |  |  |  |
|        | 2                   | ANTENNA            | Table | /Users/aavison/Documents/Observations/GaryALMA/CONTINUUM_PROJECT/make | Subtable has 37 rows.   |  |  |  |  |  |  |
|        | 3                   | 3 DATA_DESCRIPTION |       | /Users/aavison/Documents/Observations/GaryALMA/CONTINUUM_PROJECT/make | Subtable has 1 rows.    |  |  |  |  |  |  |
|        | 4                   | FEED               | Table | /Users/aavison/Documents/Observations/GaryALMA/CONTINUUM_PROJECT/make | Subtable has 37 rows.   |  |  |  |  |  |  |
| lata   | 5                   | FLAG_CMD           | Table | /Users/aavison/Documents/Observations/GaryALMA/CONTINUUM_PROJECT/make | Subtable has 6939 rows. |  |  |  |  |  |  |
| e      | 6                   | FIELD              | Table | /Users/aavison/Documents/Observations/GaryALMA/CONTINUUM_PROJECT/make | Subtable has 1 rows.    |  |  |  |  |  |  |
| tab    | 7                   | HISTORY            | Table | /Users/aavison/Documents/Observations/GaryALMA/CONTINUUM_PROJECT/make | Subtable has 1346 rows. |  |  |  |  |  |  |
|        | 8                   | OBSERVATION        | Table | /Users/aavison/Documents/Observations/GaryALMA/CONTINUUM_PROJECT/make | Subtable has 1 rows.    |  |  |  |  |  |  |
| ъ<br>В | 9                   | POLARIZATION       | Table | /Users/aavison/Documents/Observations/GaryALMA/CONTINUUM_PROJECT/make | Subtable has 2 rows.    |  |  |  |  |  |  |
| S I    | 10                  | PROCESSOR          | Table | /Users/aavison/Documents/Observations/GaryALMA/CONTINUUM_PROJECT/make | Subtable has 4 rows.    |  |  |  |  |  |  |
| ě      | 11                  | SPECTRAL_WINDOW    | Table | /Users/aavison/Documents/Observations/GaryALMA/CONTINUUM_PROJECT/make | Subtable has 1 rows.    |  |  |  |  |  |  |
| e      | 12                  | STATE              | Table | /Users/aavison/Documents/Observations/GaryALMA/CONTINUUM_PROJECT/make | Subtable has 4 rows.    |  |  |  |  |  |  |
| ta     | 13                  | SOURCE             | Table | /Users/aavison/Documents/Observations/GaryALMA/CONTINUUM_PROJECT/make | Subtable has 1 rows.    |  |  |  |  |  |  |
|        | 14                  | POINTING           | Table | /Users/aavison/Documents/Observations/GaryALMA/CONTINUUM_PROJECT/make | Subtable has no rows.   |  |  |  |  |  |  |
| rds    | 15                  | WEATHER            | Table | /Users/aavison/Documents/Observations/GaryALMA/CONTINUUM_PROJECT/make | Subtable has 295 rows.  |  |  |  |  |  |  |
| Ň      | 16                  | SYSCAL             | Table | /Users/aavison/Documents/Observations/GaryALMA/CONTINUUM_PROJECT/make | Subtable has no rows.   |  |  |  |  |  |  |
| ke     | 17                  | SYSPOWER           | Table | /Users/aavison/Documents/Observations/GaryALMA/CONTINUUM_PROJECT/make | Subtable has no rows.   |  |  |  |  |  |  |
| eld    | 18                  | CALDEVICE          | Table | /Users/aavison/Documents/Observations/GaryALMA/CONTINUUM_PROJECT/make | Subtable has no rows.   |  |  |  |  |  |  |
| 4      | 19                  | ASDM_ANTENNA       | Table | /Users/aavison/Documents/Observations/GaryALMA/CONTINUUM_PROJECT/make | Subtable has 37 rows.   |  |  |  |  |  |  |
|        | 20                  | ASDM_CALATMOSPHERE | Table | /Users/aavison/Documents/Observations/GaryALMA/CONTINUUM_PROJECT/make | Subtable has 1332 rows. |  |  |  |  |  |  |
|        | 21                  | ASDM_CALWVR        | Table | /Users/aavison/Documents/Observations/GaryALMA/CONTINUUM_PROJECT/make | Subtable has 740 rows.  |  |  |  |  |  |  |
|        |                     |                    |       |                                                                       | a                       |  |  |  |  |  |  |

Browsing table: /Users/aavison/Documents/Observations/GaryALMA/CONTINUUM\_PROJECT/makelsolatedWork/SDC18.816-0.447\_1.split.cal

## Finally, some handy things in CASA:

- In the CASA terminal pressing the up arrow key will show you previous commands you have used.
- If you type a letter or part of a word and press the up arrow it will scroll through previously entered commands which start with those letters.
- The CASA terminal also "tab completes" so if you start typing something and hit the Tab key you'll be given a list of options which match the text you have written so far.
- If you run a task and exit CASA, then restart CASA later in the same directory you can type tget <taskname>. This will restore the previous parameters from your last \*successful\* run of that task. (They are stored in the <taskname>.last file you will see popping up as you run CASA)

## Which software to use?

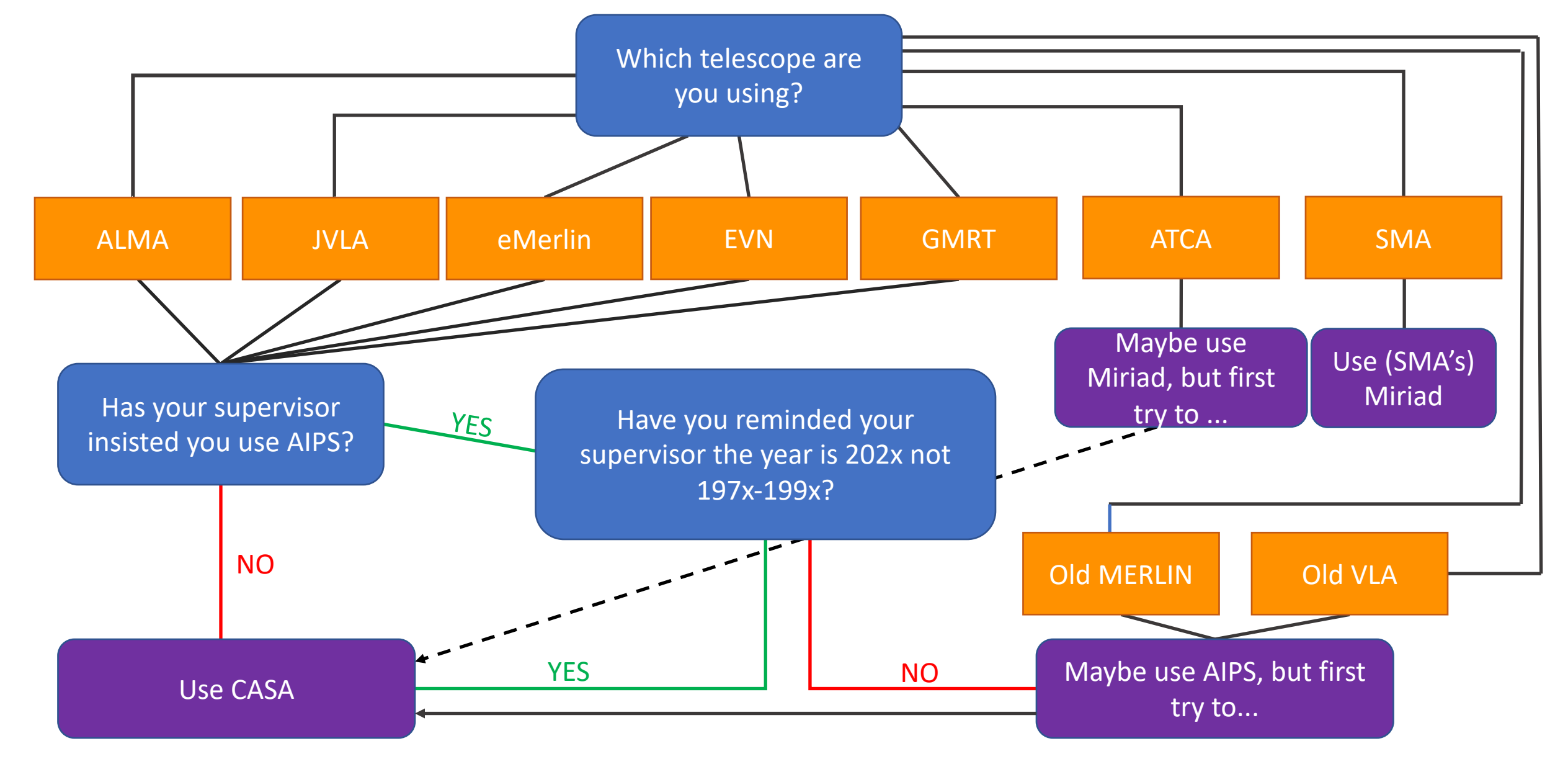